Some of the contents in this manual may differ from your phone depending on the software of the phone or your service provider.

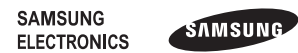

Printed in Korea Code No.:GH68-29295A English (HK). 08/2010. Rev. 1.1

www.samsungmobile.com

### GT-C3300K user manual

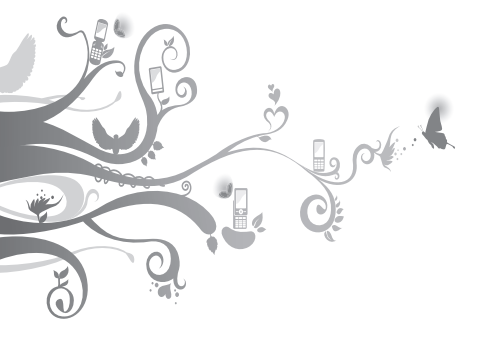

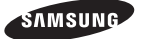

### Using this manual

Thank you for purchasing this Samsung mobile phone. This phone will provide you with high quality mobile communication and entertainment based on Samsung's exceptional technology and high standards.

This user manual has been specially designed to guide you through the functions and features of your mobile phone. To get started quickly, refer to "Introducing your mobile phone," "Assembling and preparing your mobile phone," and "Using basic functions."

#### Instructional icons

|               | Caution—situations that could cause damage to your phone or other equipment                                                                                                    |
|---------------|----------------------------------------------------------------------------------------------------|
|               | Note: notes, usage tips, or additional information                                                                                                    |
| $\rightarrow$ | Followed by: the order of options or menus<br>you must select to perform a step; for example:<br>In Menu mode, select Messages → Create<br>message (represents Messages, followed by<br>Create message) |

| [] | Square brackets: phone keys; for example:                                                       |
|----|-------------------------------------------------------------------------------------------------|
|    | Refer to: pages with related information;<br>for example: ► p. 12 (represents "see page<br>12") |

#### **Copyright information**

Rights to all technologies and products that comprise this phone are the property of their respective owners:

- Bluetooth<sup>®</sup> is a registered trademark of the Bluetooth SIG, Inc. worldwide.
- Java<sup>™</sup> is a trademark of Sun Microsystems, Inc.

## €€0168

### Contents

| Introducing your mobile phone            | 6     |
|------------------------------------------|-------|
| Phone layout                             | 6     |
| Icons                                    | 8     |
| Assembling and preparing your mobile pho | one10 |
| Install the SIM card and battery         | 10    |
| Charge the battery                       |       |
| Insert a memory card (optional)          | 12    |
| Use a stylus and the touch screen        | 13    |
| Using basic functions                    | 14    |
| Turn your phone on or off                | 14    |
| Access menus                             |       |
| Use widgets                              |       |
| Customise your phone                     |       |
| Use basic call functions                 |       |
| Send and view messages                   |       |
| Send and view emails                     |       |
| Enter text                               | 20    |
| Add and find contacts                    |       |
| Use basic camera functions               | 23    |
| Listen to music                          | 25    |
| Browse the WAP                           | 27    |
| Use Google services                      |       |
| Using advanced functions                 | 29    |
| Use advanced call functions              |       |
| Use advanced phonebook functions         |       |

| Safety and usage information       | 59 |
|------------------------------------|----|
| Troubleshooting                    | 53 |
| Back up your data                  | 52 |
| Look up words in a dictionary      | 51 |
| Manage your calendar               | 50 |
| Create a text memo                 | 49 |
| Create new tasks                   | 49 |
| Convert currencies or measurements | 49 |
| Use the calculator                 | 49 |
| Set and use alarms                 | 48 |
| Use the stopwatch                  | 47 |
| Set a countdown timer              | 47 |
| Create a world clock               |    |
| Use Java games and applications    | 46 |
| View photos and videos on the WAP  | 40 |
| Edit images                        |    |
| Pagerd and play voice memory       |    |
| Activate the mobile tracker        |    |
| Activate and send an SOS message   |    |
| Use the Bluetooth wireless feature | 40 |
| Using tools and applications       | 40 |
| Use advanced music functions       |    |
| Use advanced music functions       |    |
| Use advanced messaging functions   |    |
| Lise advanced messaging functions  | 33 |

# Introducing your mobile phone

In this section, learn about your mobile phone's layout, keys, and icons.

#### Phone layout

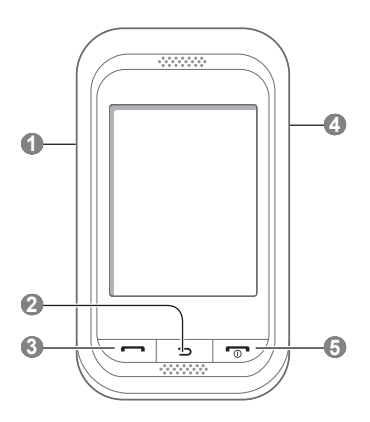

#### 0

#### Volume key

In Idle mode, adjust the phone's volume, and make a fake call (down); In Menu mode, scroll through menu options; Send an SOS

#### message

- "Activate and send an SOS message"
- "Make fake calls"

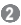

#### Back key

In Menu mode, return to the previous level

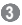

#### Dial key

Make or answer a call; In Idle mode, retrieve recently dialled, missed, or received numbers

#### 4

#### Lock key

In Idle mode, lock or unlock the touch screen and keys (press and hold)

#### 6

#### Power/End key

Turn the phone on or off (press and hold); End a call; In Menu mode, cancel input and return to Idle mode

#### Icons

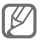

Icons shown on the display may vary depending on your region or service provider.

| Icon       | Definition                               |
|------------|------------------------------------------|
| Tad        | Signal strength                          |
| G          | GPRS network connected                   |
| E          | EDGE network connected                   |
| P          | Call in progress                         |
| Ċ          | Call diverting activate                  |
| :          | SOS message feature activated            |
| R          | Roaming (outside of normal service area) |
|            | Connecting to secured WAP page           |
| Ē          | FM radio on                              |
| íb.        | Music playback in progress               |
| <i>i</i> h | Music playback paused                    |
| *          | Bluetooth activated                      |
| $\odot$    | Alarm activated                          |
| Ш          | Memory card inserted                     |

| lcon | Definition                                        |
|------|---------------------------------------------------|
| ũ.   | New text message (SMS)/<br>New voice mail message |
|      | New multimedia message (MMS)                      |
|      | New email message                                 |
| ¢.   | Normal profile activated                          |
| 8    | Silent profile activated                          |
|      | Battery power level                               |

# Assembling and preparing your mobile phone

Get started by assembling and setting up your mobile phone for its first use.

#### Install the SIM card and battery

 Remove the back cover and insert the SIM card.

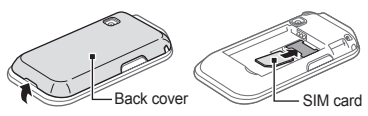

2. Insert the battery and replace the back cover.

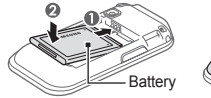

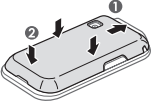

#### Charge the battery

1. Plug the small end of the supplied travel adapter into the multifunction jack.

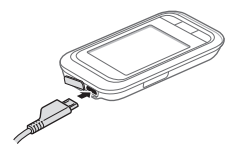

- Plug the large end of the travel adapter into a power outlet.
- 3. When charging is finished, unplug the travel adapter.

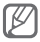

Do not remove the battery from the phone before unplugging the travel adapter first. Otherwise, the phone may be damaged.

#### Insert a memory card (optional)

Your phone accepts microSD<sup>™</sup> or microSDHC<sup>™</sup> memory cards up to 8 GB (depending on memory card manufacturer and type).

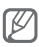

- Formatting the memory card on a PC may cause incompatibility with your phone. Format the memory card only on the phone.
- Frequent writing and erasing of data will shorten the lifespan of memory cards.
- 1. Remove the back cover.
- Insert a memory card with the gold-coloured contacts facing down.

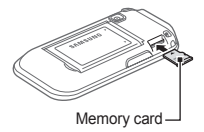

3. Replace the back cover.

#### Use a stylus and the touch screen

Learn basic actions to use the stylus and touch screen.

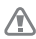

- To avoid scratching the touch screen, do not use sharp tools.
- Do not allow the touch screen to come in contact with other electrical devices. Electrostatic discharges can cause the touch screen to maffunction.
- Do not allow the touch screen to come in contact with water. The touch screen may malfunction in humid conditions or when exposed to water.

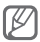

For the optimal use of the touch screen, remove the protection film before using your phone.

- Tap: Touch the screen once with the stylus to select the highlighted menu or option.
- Tap-and-hold: Tap and hold the stylus on an item to perform.
- Drag: Tap and hold the stylus on the screen and drag the stylus to move the scroll bar.

A special slot for storing the stylus is included on the back of your phone.

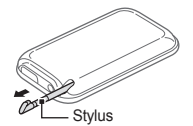

### Using basic functions

Learn how to perform basic operations and use the main features of your mobile phone.

#### Turn your phone on or off

To turn your phone on,

- 1. Press and hold [.].
- 2. Enter your PIN and select Done (if necessary).

To turn your phone off, repeat step 1 above.

#### Access menus

To access your phone's menus,

- In Idle mode, select Menu to access Menu mode.
- 2. Scroll left or right to a main menu screen.
- 3. Select a menu or application.
- 4. Press [♠] to move up one level; Press [♠] to return to Idle mode.

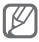

- When you access a menu requiring the PIN2, you must enter the PIN2 supplied with the SIM card. For details, contact your service provider.
- Samsung is not responsible for any loss of passwords or private information or other damages caused by illegal software.

#### Use widgets

Learn to use widgets on the idle screen.

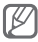

- Some of your widgets connect to WAP services. Selecting a WAP-based widget may incur additional charges.
  - Available widgets may vary depending on your region or service provider.

#### To open a widget

- 1. In Idle mode, scroll left or right to a panel of the idle screen.
- 2. Select a widget to activate on the idle screen.

#### To organise your widgets

You can organise each panel of the idle screen with your favourite widgets.

- 1. In Menu mode, select Settings  $\rightarrow$  Display  $\rightarrow$  Widgets.
- 2. Select a widget for each screen and select **Save**.

#### To set menus on the shortcut widget

- 1. In Menu mode, select Settings  $\rightarrow$  Display  $\rightarrow$  Shortcuts.
- 2. Select a shortcut.
- 3. Select a menu to assign to the shortcut and select **Save**.

#### Customise your phone

#### To set the sound profile

To switch to sound profile,

- 1. In Menu mode, select Settings  $\rightarrow$  Sound profiles.
- 2. Select a profile you want and select Save.

To edit a sound profile,

- 1. In Menu mode, select Settings  $\rightarrow$  Sound profiles.
- 2. Select a profile.
- 3. Customise the sound settings as desired.

#### To select a wallpaper to the idle screen

- 1. In Menu mode, select Settings  $\rightarrow$  Display  $\rightarrow$  Wallpaper.
- 2. Select an image.
- 3. Select Set.

#### Use basic call functions

#### To make a call

- In Idle mode, select Keypad and enter an area code and a phone number.
- 2. Press [-] to dial the number.
- 3. To end the call, press [-...].

#### To answer a call

- 1. When a call comes in, press [-].
- 2. To end the call, press [-...].

#### To adjust the volume of voice during a call

While a call is in progress, press the Volume key up or down to adjust the volume.

#### To use the speakerphone feature

- During a call, select Loudspkr → Yes to activate the speaker.
- 2. To switch back to the earpiece, select Loudspkr again.

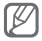

In noisy environments, you may have difficulty hearing the calls while using the speakerphone feature. For better audio performance, use the normal phone mode.

#### To use the headset

By plugging the supplied headset into the multifunction jack, you can make and answer calls:

- To redial the last call, press and hold the headset button.
- To answer a call, press the headset button.
- · To end a call, press the headset button.

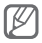

The supplied headset is designed only for your device and may not be compatible with other phones and MP3 players.

#### Send and view messages

To send a text or multimedia message

- 1. In Menu mode, select Messages  $\rightarrow$  Create message.
- 2. Select the recipient field  $\rightarrow$  Enter manually.
- 3. Enter a recipient number and select Done.
- 4. Select Tap to add text.
- 5. Enter your message text and select **Done**.
  ▶ p. 20

For sending as a text message, skip to step 7. For attaching multimedia, continue with step 6.

- 6. Select Add media and add an item.
- 7. Select **Send** to send the message.

18

#### To view text or multimedia messages

- 1. In Menu mode, select **Messages**  $\rightarrow$  **Inbox**.
- 2. Select a text or multimedia message.

#### Send and view emails

#### To send an email

- In Menu mode, select Messages → Create email.
- 2. Enter an email address and scroll down.
- 3. Enter a subject and scroll down.
- 4. Enter your message text.
- 5. Select Attach and add an item (if necessary).
- 6. Select Send to send the message.

#### To view an email

- In Menu mode, select Messages → Email inbox.
- 2. Select Download.
- 3. Select an email or a header.
- If you selected a header, select **Retrieve** to view the body of the email.

#### Enter text

You can enter text by selecting characters on the virtual keypad or by handwriting on the screen.

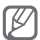

Available text input modes may vary depending on your region.

#### To change the text input mode

- Select or III to change the text input method (keypad or hand writing).
- Select PY to switch to Pinyin mode.(Available only for Simplified Chinese)
- Select **TSTR** to switch to Stroke mode.
- Select Eng to switch to ENG mode.
- Select •T9 to switch between T9 and ABC modes. •T9 turns green in T9 mode.
- · Select 123 to enter numbers.
- Select to enter symbols.

#### Pinyin mode

- 1. Select appropriate virtual keys to enter pinyins.
- 2. To enter phrases, select **Div** and enter more pinyins.
- 3. Select a pinyin.

- 4. Select left or right to a character (if necessary).
- 5. Select a character.

#### Stroke mode

- Select 1 through 5 to enter strokes. Select 6 when you are unsure which stroke to enter. This will insert a placeholder.
- 2. To enter phrases, select **Div** and enter more strokes.
- 3. Select left or right to a character (if necessary).
- 4. Select a character.

#### ENG mode

Select an appropriate virtual key until the character you want appears on the display. To change case, select 1.

#### T9 mode

Select the appropriate virtual keys to enter an entire word.

When the word displays correctly, select in to insert a space.

#### Number mode

Select an appropriate virtual key to enter a number.

#### Symbol mode

- Select ◀ or ▶ to scroll to a symbol set you want.
- Select an appropriate virtual key to enter a symbol.

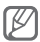

- To delete characters one by one, select **X**. To delete entire words, tap and hold **X**.
- To enter punctuation marks, select 1. (except Stroke mode and Number mode)

#### Add and find contacts

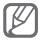

The memory location to save new contacts may be preset depending on your service provider. To change the memory location, in Idle mode, select Contacts  $\rightarrow$  More  $\rightarrow$  Settings  $\rightarrow$  Save new contacts to  $\rightarrow$  a memory location.

#### To add a new contact

- 1. In Idle mode, select **Keypad** and enter a phone number.
- 2. Select  $\mathbf{a} \rightarrow$  a memory location (if necessary).

- 3. Select Create contact.
- 4. Select a number type (if necessary).
- 5. Enter contact information.
- 6. Select Save to add the contact to memory.

#### To find a contact

- 1. In Idle mode, select Contacts  $\rightarrow$  Search.
- Enter the first few letters of the name you want to find and select **Done**.
- 3. Select the contact's name from the contact list.

#### Use basic camera functions

#### To capture photos

- 1. In Menu mode, select **Camera** to turn on the camera.
- Rotate the phone anti-clockwise to landscape view.
- 3. Aim the lens at the subject and make any adjustments.
- 4. Select of to take a photo. The photo is saved automatically.

After capturing photos, select I to view photos.

#### To view photos

In Menu mode, select  $My\ files \rightarrow Images \rightarrow$  a photo file.

#### To capture videos

- 1. In Menu mode, select **Camera** to turn on the camera.
- 2. Rotate the phone anti-clockwise to landscape view.
- 3. Select or to switch to Recording mode.
- Aim the lens at the subject and make any adjustments.
- 5. Select of to start recording.
- Select to stop recording. The video is saved automatically.

After capturing videos, select is to view videos.

#### To view videos

In Menu mode, select My files  $\rightarrow$  Videos  $\rightarrow$  a video file.

#### Listen to music

#### To listen to the FM radio

- 1. In Menu mode, select FM radio.
- 2. Select ► to start the FM radio.
- 3. Select Yes to start automatic tuning.

The radio scans and saves available stations automatically.

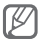

The first time you turn on the FM radio, you will be prompted to start automatic tuning.

Control the FM radio using the following icons and keys:

| lcon/Key     | Function                                                          |
|--------------|-------------------------------------------------------------------|
| ▶ /          | Turn the FM radio on or off                                       |
| «« / »»      | Tune a radio station; Select a saved radio station (tap and hold) |
| *            | Access the favourites list                                        |
| <b>A</b> / 🖫 | Change the sound output to headset or phone's speaker             |
| Volume       | Adjust the volume                                                 |

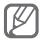

- Listening to the FM radio without a headset may reduce battery charge more quickly.
- When the current radio signal is weak, plug in the supplied headset.

#### To listen to music files

Start by transferring files to your phone or memory card:

- Download from the wireless WAP. ▶ p. 27
- Download from a PC with the optional Samsung Kies. ▶ p. 37
- Receive via Bluetooth. ▶ p. 41
- Copy to your memory card. ▶ p. 38

After transferring music files to your phone or memory card,

- 1. In Menu mode, select Music.
- 2. Select a music category  $\rightarrow$  a music file.
- 3. Control playback using the following keys:

| lcon/Key   | Function                                              |
|------------|-------------------------------------------------------|
| ▶ / 11     | Pause or resume playback                              |
| <b> 44</b> | Skip backward; Scan backward in a file (tap and hold) |
|            | Skip forward; Scan forward in a file (tap and hold)   |
| Volume     | Adjust the volume                                     |
| ≫; 1       | Activate Shuffle mode                                 |

| lcon/Key          | Function                                                                 |
|-------------------|--------------------------------------------------------------------------|
| NORM <sup>1</sup> | Change the equaliser type                                                |
| _A_ <sup>1</sup>  | Change the repeat mode (off, repeating one file, or repeating all files) |

 These icons are shown when you tap the player screen.

#### Browse the WAP

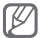

The WAP browser menu may be labelled differently depending on your service provider.

#### To browse WAP pages

- In Menu mode, select **Internet** to launch your service provider's homepage.
- 2. Navigate WAP pages using the following keys:

| Key                 | Function                                    |
|---------------------|---------------------------------------------|
| <b>∢</b> / <b>▶</b> | Navigate back or forward on a WAP page      |
| φ                   | Refresh the current screen                  |
| *                   | Open a list of saved bookmarks              |
| j۳                  | Change the view mode                        |
| F                   | Access additional menu options and settings |

To bookmark your favourite WAP pages

- 1. In Menu mode, select Internet  $\rightarrow \bigstar$ .
- 2. Select Create.
- Enter a page title and a WAP address (URL) and select Save.

To download applications from the WAP

- 1. In Menu mode, select Samsung Apps.
- Search and download applications to the phone as you want.

#### **Use Google services**

- 1. In Menu mode, select Google.
- 2. Select a Google service you want.

### Using advanced functions

Learn how to perform advanced operations and use additional features of your mobile phone.

#### Use advanced call functions

#### To view and dial missed calls

Your phone will display calls you have missed on the display. To dial the number of a missed call,

- 1. Select View.
- 2. Scroll to the missed call you want to dial.
- 3. Press [---] to dial.

#### To call a recently dialled number

- In Idle mode, press [-] to display a list of recent numbers.
- Scroll to the number you want and press
   [---] to dial.

#### To hold a call or retrieve a held call

Select **Hold** to place a call on hold or select **Retrieve** to retrieve a held call.

#### To dial a second call

If your network supports this function, you can dial another number during a call:

- 1. Select Hold to place the first call on hold.
- Enter the second number to dial and press [-].
- 3. Select Swap to switch between the two calls.

#### To answer a second call

If your network supports this function, you can answer a second incoming call:

- Press [---] to answer the second call. The first call is automatically placed on hold.
- 2. Select Swap to switch between the calls.

#### To make a multiparty call (conference call)

- Call the first party you want to add to the multiparty call.
- 2. While connected to the first party, call the second party.

The first party is automatically placed on hold.

3. When connected to the second party, select More  $\rightarrow$  Conference call.

#### To call an international number

- In Idle mode, select Keypad and tap and hold 0 to insert the + character.
- Enter the complete number you want to dial (country code, area code, and phone number), and then press [---] to dial.

#### To call a contact from the phonebook

- 1. In Idle mode, select Contacts.
- 2. Select a contact you want.
- 3. Select 🔍 next to the number you want to dial.

#### To reject a call

To reject an incoming call, select **Reject**. The caller will hear a busy tone.

To reject calls from certain numbers automatically, use the auto rejection feature. To activate the auto rejection feature and set up the reject list,

- 1. In Menu mode, select Settings  $\rightarrow$  Call  $\rightarrow$  All calls  $\rightarrow$  Auto reject.
- Select Activation to turn on the auto rejection feature.
- 3. Select Reject list.
- 4. Select **Create**  $\rightarrow$  the number field.

- Enter a number to reject and select Done.
   Select Match criteria → an option (if necessary) → Done.
- 6. Select Save.
- 7. To add more numbers, repeat steps 4-6.
- 8. Select numbers to reject.
- 9. Select Save.

### Use advanced phonebook functions

#### To create your namecard

- 1. In Idle mode, select Contacts  $\rightarrow$  More  $\rightarrow$  Settings  $\rightarrow$  My namecard.
- 2. Enter your personal details and select Save.

#### To create a group of contacts

- 1. In Idle mode, select Contacts  $\rightarrow$  Groups.
- 2. Select Create.
- 3. Enter a group name and select Done.
- To set a group ringtone, select More → Group ringtone → Ringtone.
- 5. Select a ringtone category  $\rightarrow$  a ringtone.
- 6. Select Save.

### Use advanced messaging functions

#### To use the Bluetooth messenger

- 1. In Menu mode, select BT msgr.
- 2. Select Search.
- Select Yes to turn on the Bluetooth wireless feature (if necessary).
- 4. Select a device.
- 5. Enter your message and select Send.
- Enter a PIN for the Bluetooth wireless feature or the other device's Bluetooth PIN, or select Yes to send the message.

#### To create a folder to manage messages

- 1. In Menu mode, select Messages  $\rightarrow$  My folders.
- 2. Select Create.
- 3. Enter a new folder name and select Done.

Move messages from the message folders to your folders to manage them.

#### Use advanced camera functions

#### To capture a series of photos

- 1. In Menu mode, select **Camera** to turn on the camera.
- Rotate the phone anti-clockwise to landscape view.
- 3. Select  $\square \rightarrow$  Continuous.
- 4. Make any necessary adjustments.
- 5. Tap and hold 🚽 to take photos.

#### To capture divided photos

- 1. In Menu mode, select **Camera** to turn on the camera.
- Rotate the phone anti-clockwise to landscape view.
- 3. Select  $\square \rightarrow Mosaic$ .
- 4. Select a mosaic.
- 5. Make any necessary adjustments.
- 6. Select 🖣 to take a photo.

#### To capture photos with decorative frames

- 1. In Menu mode, select **Camera** to turn on the camera.
- Rotate the phone anti-clockwise to landscape view.
- 3. Select  $\square \rightarrow$  Frame.
- 4. Select a frame.
- 5. Make any necessary adjustments.
- 6. Select of to take a photo with the frame.

#### To use camera options

Before capturing a photo, select  $\{\widehat{0}\} \rightarrow [\widehat{0}]$  to access the following options:

| Option               | Function                                 |
|----------------------|------------------------------------------|
| Timer                | Select the time delay                    |
| Resolution           | Change the resolution option             |
| White balance        | Adjust the colour balance                |
| Effects              | Apply a special effect                   |
| Exposure<br>metering | Select a type of exposure metre          |
| Quality              | Adjust the quality level for your photos |
| Night mode           | Set whether to use Night shot mode       |

Before capturing a video, select  $\{\widehat{o}\} \rightarrow \overset{\text{(o)}}{\longrightarrow}$  to access the following options:

| Option        | Function                                 |
|---------------|------------------------------------------|
| Timer         | Select the time delay                    |
| Resolution    | Change the resolution option             |
| White balance | Adjust the colour balance                |
| Effects       | Apply a special effect                   |
| Quality       | Adjust the quality level for your videos |

#### To customise camera settings

Before capturing a photo, press  ${}^{(2)} \rightarrow {}^{\bullet}$  to access the following settings:

| Option        | Function                                                      |
|---------------|---------------------------------------------------------------|
| Guidelines    | Change the preview screen                                     |
| Review        | Set the camera to display the captured image                  |
| Shutter sound | Set the camera shutter to make a sound when capturing a photo |
| Storage       | Select a memory location for storing captured photos          |

Before capturing a video, press  $\textcircled{0} \to \P$  to access the following settings:

| Option             | Function                                                      |
|--------------------|---------------------------------------------------------------|
| Guidelines         | Change the preview screen                                     |
| Recording sound    | Set the camera shutter to make a sound when capturing a video |
| Audio<br>recording | Turn the audio on or off                                      |
| Storage            | Select a memory location for storing captured videos          |

#### Use advanced music functions

To copy music files via Samsung Kies

- 1. In Menu mode, select Settings  $\rightarrow$  PC connections  $\rightarrow$  Samsung Kies  $\rightarrow$  Save.
- Using a PC data cable, connect the multifunction jack on your phone to a PC.
- Run Samsung Kies and copy files from the PC to the phone.

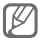

To transfer data from a PC to your phone with Windows XP, you must have at least Service Pack 2.

#### To copy music files to a memory card

- 1. Insert a memory card.
- In Menu mode, select Settings → PC connections → Mass storage → Save.
- Using an PC data cable, connect the multifunction jack on your phone to a PC.
   When connected, a pop-up window will appear on the PC.
- 4. Open a folder to view files.
- 5. Copy files from the PC to the memory card.

#### To create a playlist

- 1. In Menu mode, select  $\textbf{Music} \rightarrow \textbf{Playlists} \rightarrow \textbf{Create}.$
- Enter a title for your new playlist and select Done.
- 3. Select the new playlist.
- 4. Select Add tracks  $\rightarrow$  Tracks.
- Select the files you want to include and select Add.

#### To customise your music player settings

- 1. In Menu mode, select Music  $\rightarrow$  Settings.
- Adjust the settings to customise your music player.

#### To record songs from the FM radio

- 1. In Menu mode, select FM radio.
- 2. Select ► to start the FM radio.
- 3. Select a radio station you want.
- 4. Select Record to start recording.
- 5. When you are finished recording, select Save.

#### To set up your favourite station list

- 1. In Menu mode, select FM radio.
- Select a radio station to add to the favourite station list.
- 3. Select More  $\rightarrow$  Add to Favourites.

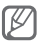

You can access your favourite stations by selecting 🚖 on the FM radio screen.

# Using tools and applications

Learn how to work with your mobile phone's tools and additional applications.

#### Use the Bluetooth wireless feature

#### To turn on the Bluetooth wireless feature

- 1. In Menu mode, select **Bluetooth**  $\rightarrow$  **Settings**.
- Select Bluetooth to turn on the Bluetooth wireless feature.
- To allow other devices to locate your phone, select My phone's visibility → Always on.

### To find and pair with other Bluetooth-enabled devices

- 1. In Menu mode, select **Bluetooth**  $\rightarrow$  **Search**.
- 2. Select a device.

 Enter a PIN for the Bluetooth wireless feature or the other device's Bluetooth PIN, if it has one, and select OK. Alternatively, select Yes to match the PIN between your device and the device.

When the owner of the other device enters the same code or accepts the connection, pairing is complete.

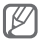

You may not need to enter a PIN depending on the device.

### To send data using the Bluetooth wireless feature

- 1. Select the file or item that you want to send from one of your phone's applications.
- Select Send via → Bluetooth or select More → Send namecard via or Send via → Bluetooth (when sending contact data, specify which data to send).

### To receive data using the Bluetooth wireless feature

- Enter the PIN for the Bluetooth wireless feature and select **OK** (if necessary).
- Select Yes to confirm that you are willing to receive data from the device (if necessary).

### Activate and send an SOS message

In an emergency, you can send SOS messages to your family or friends for help.

#### To activate the SOS message

- 1. In Menu mode, select Messages  $\rightarrow$  Settings  $\rightarrow$  SOS messages  $\rightarrow$  Sending options.
- Select Sending SOS to activate the SOS messaging feature.
- 3. Select Recipients  $\rightarrow$  Add recipients  $\rightarrow$  Contacts.
- 4. Select Multiple.
- 5. Select contacts and select Add.
- 6. Select a number (if necessary).
- 7. Select Save to save the recipients.
- Select Repeats, set the number of times to repeat the SOS message, and select Save.
- 9. Select  $[\texttt{S}] \rightarrow \text{Yes}$

#### To send an SOS message

- With the touch screen and the keys locked, press the volume down key four times to send an SOS message to preset numbers.
- 2. To exit SOS mode, press and hold [].

#### Activate the mobile tracker

When someone inserts a new SIM card in your phone, the mobile tracker feature will automatically send the contact number to two recipients to help you locate and recover your phone.

#### To activate the mobile tracker

- 1. In Menu mode, select Settings  $\rightarrow$  Security  $\rightarrow$  Mobile tracker.
- 2. Enter your password and select OK.

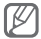

The first time you access **Mobile tracker**, you will be prompted to create and confirm a password.

- Select Mobile tracker to turn on the mobile tracker.
- 4. Select Recipients  $\rightarrow$  Add recipients  $\rightarrow$  Contacts.
- 5. Select Multiple.
- 6. Select contacts and select Add.
- 7. When you are finished setting the recipients, select **Save**.
- 8. Select the sender input field.
- 9. Enter a sender's name and select Done.
- 10. Select Save  $\rightarrow$  Save  $\rightarrow$  Accept.

#### Make fake calls

You can simulate an incoming call when you want to get out of meetings or unwanted conversations.

#### To activate the fake call feature

In Menu mode, select Settings  $\rightarrow$  Call  $\rightarrow$  Fake call  $\rightarrow$  Fake call hot key.

#### To make the fake call

Press and hold the Volume down key in Idle mode.

#### Record and play voice memos

#### To record a voice memo

- 1. In Menu mode, select Voice rec.
- Select 
   to start recording.
- 3. Speak your memo into the microphone.
- When you are finished speaking, select .

#### To play a voice memo

- 1. In Menu mode, select My files  $\rightarrow$  Sounds.
- 2. Select a file.

#### Edit images

- 1. In Menu mode, select Image editor.
- 2. Select Open or Take photo.
- 3. Select an image or take a new photo.
- 4. Select an editing option:

| Option    | Function                                                |
|-----------|---------------------------------------------------------|
| Adjust    | Adjust the brightness, contrast, or colour of an image. |
| Effects   | Apply effects to an image                               |
| Transform | Resize, rotate, or flip an image                        |
| Insert    | Insert a visual feature                                 |

- 5. Edit the image as you desired.
- 6. When you are finished editing, press Save.
- 7. Select a memory location (if necessary).
- 8. Enter a new file name and select Done.

### View photos and videos on the WAP

Learn to access photo sharing websites and blogs and view photos and videos.

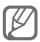

The feature may be unavailable depending on your region or service provider.

- 1. In Menu mode, select Communities.
- 2. Select a website or blog you want to view.
- Enter your user ID and password of the destination (if necessary).

#### Use Java games and applications

- 1. In Menu mode, select Games.
- Select a game or application from the list and follow the on-screen instructions.

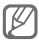

- The download of Java games or applications may not be supported depending on the software of the phone.
- Available games may vary, depending on your service provider or region. Game controls and options may vary.

#### Create a world clock

- 1. In Menu mode, select  $Clock \rightarrow World clock \rightarrow Clock list.$
- 2. Select Add.
- Scroll left or right to a time zone and select Add.
- 4. To add more world clocks, repeat steps 2-3.

#### Set a countdown timer

- 1. In Menu mode, select  $Clock \rightarrow Timer$ .
- 2. Enter the time to count down and select Start.
- Press [¬¬¬] → Yes to set the timer to run in the background (if necessary).
- 4. When the timer expires, tap and hold **Stop** to stop the alert.

#### Use the stopwatch

- 1. In Menu mode, select Clock  $\rightarrow$  Stopwatch.
- 2. Select Start to begin the stopwatch.
- 3. Select Split to record lap times.
- 4. When you are finished, select Stop.
- 5. Select Reset to clear recorded times.

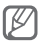

While recording the lap times, the interval between lap times is recorded. To check the interval, select **Lap**.

#### Set and use alarms

Learn to set and control alarms for important events.

#### To set a new alarm

- 1. In Menu mode, select Alarms.
- 2. Select Create.
- 3. Set the details of the alarm and select Save.

#### To stop an alarm

When the alarm sounds,

- Tap and hold Stop to stop the alarm.
- Tap and hold Snooze to silence the alarm for the snooze period.

#### To deactivate an alarm

- 1. In Menu mode, select Alarms.
- Select 
   next to the alarm you want to deactivate.

#### Use the calculator

- 1. In Menu mode, select Calculator.
- Use the keys that corresponds to the calculator display to perform basic mathematical operations.

#### Convert currencies or measurements

- In Menu mode, select Convertor → a conversion type.
- Enter the currencies measurements and units in the appropriate fields.

#### Create new tasks

- 1. In Menu mode, select Task.
- 2. Select Create.
- 3. Enter the details of the task and select Save.

#### Create a text memo

- 1. In Menu mode, select Memo.
- 2. Select Create.
- 3. Enter your memo text and select Done.

#### Manage your calendar

#### To change the calendar view

- 1. In Menu mode, select Calendar.
- 2. Select View by → Day, Week or Month.

#### To create an event

- 1. In Menu mode, select Calendar.
- 2. Select **Create**  $\rightarrow$  an event type.
- 3. Enter the details of the event and select Save.

#### To view events

- 1. In Menu mode, select Calendar.
- 2. Select a date on the calendar.
- 3. Select an event to view its details.

#### Look up words in a dictionary

Learn to look up words in you dictionary and set up your own vocabulary list.

#### To look up words

- 1. In Menu mode, select Dictionary.
- 2. Select Search, enter a word, and select Done.
- 3. Select the word.

To add the word to your vocabulary list, select Save in my vocabulary.

#### To review your vocabulary

- 1. In Menu mode, select Dictionary.
- 2. Select ◀ or ▶ to select Word book.
- 3. Select a word in the list.

#### To view the history

- 1. In Menu mode, select Dictionary.
- Select ◀ or ▶ to select History to see a list of words you have looked up.

#### Back up your data

Use Backup manager to back up your data, such as messages, contacts, and tasks to **My files**. If necessary, you can restore them to your phone.

#### To back up your data

- 1. In Menu mode, select Settings  $\rightarrow$  Backup manager.
- 2. Select Backup.
- 3. Select a category and select items to back up.
- 4. Select Backup.

The data will be saved in My files by default.

#### To restore your data

- 1. In Menu mode, select Settings  $\rightarrow$  Backup manager.
- 2. Select Register.
- 3. Select a category and select items to restore.
- 4. Select a restore option, such as **Register to Contacts** or **Register to Messages**.

### Troubleshooting

When you turn on your phone or while you are using the phone, it prompts you to enter one of the following codes:

| Code       | Try this to solve the problem:                                                                                                    |
|------------|----------------------------------------------------------------------------------------------------|
| Phone lock | When the phone lock feature is enabled,<br>you must enter the password you set for<br>the phone.                                                                                                    |
| PIN        | When using the phone for the first time or<br>when the PIN requirement is enabled, you<br>must enter the PIN supplied with the SIM<br>card. You can disable this feature by using<br>the <b>PIN lock</b> menu. |
| PUK        | Your SIM card is blocked, usually as a<br>result of entering your PIN incorrectly<br>several times. You must enter the PUK<br>supplied by your service provider.                                               |
| PIN2       | When you access a menu requiring the<br>PIN2, you must enter the PIN2 supplied<br>with the SIM card. For details, contact your<br>service provider.                                                            |

#### Your phone displays "No networks found" or "Network error"

- When you are in areas with weak signals or poor reception, you may lose reception. Move to another area and try again.
- You cannot access some options without a subscription. Contact your service provider for more details.

#### Calls are being dropped

When you are in areas with weak signals or poor reception, you may lose your connection to the network. Move to another area and try again.

#### Outgoing calls are not connected

- · Ensure that you have pressed the Dial key.
- Ensure that you have accessed the right cellular network.
- Ensure that you have not set call barring for the phone number you are dialling.

#### Incoming calls are not connected

- · Ensure that your phone is turned on.
- Ensure that you have accessed the right cellular network.
- Ensure that you have not set call barring for the incoming phone number.

#### Others cannot hear you speaking on a call

- Ensure that you are not covering the built-in microphone.
- · Ensure that the microphone is close to your mouth.
- If using a headset, ensure that it is properly connected.

#### Audio quality is poor

- Ensure that you are not blocking the phone's internal antenna.
- When you are in areas with weak signals or poor reception, you may lose reception. Move to another area and try again.

### When dialling from contacts, the call is not connected

- Ensure that the correct number is stored in the contact list.
- · Re-enter and save the number, if necessary.
- Ensure that you have not set call barring for the contact's phone number.

#### The phone beeps and the battery icon flashes

Your battery is low. Recharge or replace the battery to continue using the phone.

### The battery does not charge properly or the phone turns off

- The battery terminals may be dirty. Wipe both goldcoloured contacts with a clean, soft cloth and try charging the battery again.
- If the battery will no longer charge completely, dispose of the old battery properly and replace it with a new battery (refer to your local ordinances for proper disposal instructions).

#### Your phone is hot to the touch

When you use applications that require more power or use applications on your phone for an extended period of time, your phone may feel hot to the touch. This is normal and should not affect your phone's lifespan or performance.

### Error messages appear when launching the camera

Your Samsung mobile phone must have sufficient available memory and battery power to operate the camera application. If you receive error messages when launching the camera, try the following:

- Charge the battery or replace it with a battery that is fully charged.
- Free some memory by transferring files to a PC or deleting files from your phone.
- Restart the phone. If you are still having trouble with the camera application after trying these tips, contact a Samsung Service Centre.

### Error messages appear when opening music files

Some music files may not play on your Samsung mobile phone for a variety of reasons. If you receive error messages when opening music files on your phone, try the following:

- Free some memory by transferring files to a PC or deleting files from your phone.
- Ensure that the music file is not Digital Rights Management (DRM)-protected. If the file is DRMprotected, ensure that you have the appropriate license or key to play the file.
- · Ensure that your phone supports the file type.

#### Another Bluetooth device is not located

- Ensure that the Bluetooth wireless feature is activated on your phone.
- Ensure that the Bluetooth wireless feature is activated on the device you wish to connect to, if necessary.
- Ensure that your phone and the other Bluetooth device are within the maximum Bluetooth range (10 metres).

If the tips above do not solve the problem, contact a Samsung Service Centre.

### A connection is not established when you connect the phone to a PC

- Ensure that the PC data cable you are using is compatible with your phone.
- Ensure that you have the proper drivers installed and updated on your PC.

# Safety and usage information

Comply with the following precautions to avoid dangerous or illegal situations and ensure peak performance of your mobile phone.

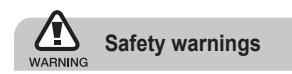

#### Keep your phone away from small children and pets

Keep your phone and all accessories out of the reach of small children or animals. Small parts may cause choking or serious injury if swallowed.

#### Protect your hearing

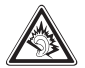

Excessive exposure to sound at high volumes can cause hearing damage. Always turn the volume down before plugging the earphones into an audio source and use only the minimum volume setting necessary to hear your conversation or music.

### Install mobile phones and equipment with caution

Ensure that any mobile phones or related equipment installed in your vehicle are securely mounted. Avoid placing your phone and accessories near or in an air bag deployment area. Improperly installed wireless equipment can cause serious injury when air bags inflate rapidly.

### Handle and dispose of batteries and chargers with care

- Use only Samsung-approved batteries and chargers specifically designed for your phone. Incompatible batteries and chargers can cause serious injuries or damage to your phone.
- Never dispose of batteries or phones in a fire. Follow all local regulations when disposing of used batteries or phones.
- Never place batteries or phones on or in heating devices, such as microwave ovens, stoves, or radiators. Batteries may explode when overheated.
- Never crush or puncture the battery. Avoid exposing the battery to high external pressure, which can lead to an internal short circuit and overheating.

#### Avoid interference with pacemakers

Maintain a minimum of 15 cm (6 inches) between mobile phones and pacemakers to avoid potential interference, as recommended by manufacturers and the independent research group, Wireless Technology Research. If you have any reason to suspect that your phone is interfering with a pacemaker or other medical device, turn off the phone immediately and contact the manufacturer of the pacemaker or medical device for guidance.

### Turn off the phone in potentially explosive environments

Do not use your phone at refuelling points (service stations) or near fuels or chemicals. Turn off your phone whenever directed by warning signs or instructions. Your phone could cause explosions or fire in and around fuel or chemical storage and transfer areas or blasting areas. Do not store or carry flammable liquids, gases, or explosive materials in the same compartment as the phone, its parts, or accessories.

#### Reduce the risk of repetitive motion injuries

While using your phone, hold the phone with a relaxed grip, press the keys lightly, use special features that reduce the number of keys you have to press (such as templates and predictive text), and take frequent breaks.

#### Do not use the device if the screen is cracked or broken

Broken glass or acrylic could cause injury to your hand and face. Bring the phone to a Samsung service centre to replace the screen. Damage caused by careless handling will void your manufacturer's warranty.

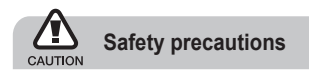

#### Drive safely at all times

Avoid using your phone while driving and obey all regulations that restrict the use of mobile phones while driving. Use hands-free accessories to increase your safety when possible.

#### Follow all safety warnings and regulations

Comply with any regulations that restrict the use of a mobile phone in a certain area.

#### Use only Samsung-approved accessories

- Using incompatible accessories may damage your phone or cause injury.
- Accessories other than the supplied ones may not be compatible with your device.

#### Turn off the phone near medical equipment

Your phone can interfere with medical equipment in hospitals or health care facilities. Follow all regulations, posted warnings, and directions from medical personnel.

### Turn off the phone or disable the wireless functions when in an aircraft

Your phone can cause interference with aircraft equipment. Follow all airline regulations and turn off your phone or switch to a mode that disables the wireless functions when directed by airline personnel.

#### Protect the phone and batteries from damage

- Avoid exposing your phone and batteries to very cold or very hot temperatures (below 0° C or above 45° C).
- Extreme temperatures can cause the deformation of the phone and reduce the charging capacity and life of your phone and batteries.
- Prevent batteries from contacting metal objects, as this can create a connection between the + and – terminals of your batteries and lead to temporary or permanent battery damage.
- · Never use a damaged charger or battery.

#### Handle your phone carefully and sensibly

- Do not disassemble your phone due to a risk of electric shock.
- Do not allow your phone to get wet—liquids can cause serious damage and will change the colour of the label that indicates water damage inside the phone. Do not handle your phone with wet hands. Water damage to your phone can void your manufacturer's warranty.
- Avoid using or storing your phone in dusty, dirty areas to prevent damage to moving parts.
- Your phone is a complex electronic device—protect it from impacts and rough handling to avoid serious damage.
- Do not paint your phone, as paint can clog moving parts and prevent proper operation.
- If your phone has a camera flash or light, avoid using it close to the eyes of children or animals.
- Your phone may be damaged by exposure to magnetic fields. Do not use carrying cases or accessories with magnetic closures or allow your phone to come in contact with magnetic fields for extended periods of time.

### Avoid interference with other electronic devices

Your phone emits radio frequency (RF) signals that may interfere with unshielded or improperly shielded electronic equipment, such as pacemakers, hearing aids, medical devices, and other electronic devices in homes or vehicles. Consult the manufacturers of your electronic devices to solve any interference problems you experience.

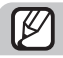

#### Important usage information

#### Use your phone in the normal position

Avoid contact with your phone's internal antenna.

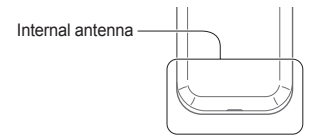

#### Allow only qualified personnel to service your phone

Allowing unqualified personnel to service your phone may result in damage to your phone and will void your manufacturer's warranty.

#### Ensure maximum battery and charger life

- Avoid charging batteries for more than a week, as overcharging may shorten battery life.
- Over time, unused batteries will discharge and must be recharged before use.
- Disconnect chargers from power sources when not in use.
- · Use batteries only for their intended purpose.

#### Handle SIM cards or memory cards with care

- Do not remove a card while the phone is transferring or accessing information, as this could result in loss of data and/or damage to the card or phone.
- Protect cards from strong shocks, static electricity, and electrical noise from other devices.
- Do not touch gold-coloured contacts or terminals with your fingers or metal objects. If dirty, wipe the card with a soft cloth.

#### Ensure access to emergency services

Emergency calls from your phone may not be possible in some areas or circumstances. Before travelling in remote or undeveloped areas, plan an alternate method of contacting emergency services personnel.

### Specific Absorption Rate (SAR) certification information

Your phone conforms to European Union (EU) standards that limit human exposure to radio frequency (RF) energy emitted by radio and telecommunications equipment. These standards prevent the sale of mobile phones that exceed a maximum exposure level (known as the Specific Absorption Rate, or SAR) of 2.0 W/kg.

#### Disclaimer

Some content and services accessible through this device belong to third parties and are protected by copyright, patent, trademark and/or other intellectual property laws. Such content and services are provided solely for your personal noncommercial use. You may not use any content or services in a manner that has not been authorised by the content owner or service provider. Without limiting the foregoing, unless expressly authorised by the applicable content owner or service provider, you may not modify, copy, republish, upload, post, transmit, translate, sell, create derivative works, exploit, or distribute in any manner or medium any content or services displayed through this device. "THIRD PARTY CONTENT AND SERVICES ARE PROVIDED "AS IS." SAMSUNG DOES NOT WARRANT CONTENT OR SERVICES SO PROVIDED FITHER EXPRESSLY OR IMPLIEDLY FOR ANY PURPOSE. SAMSUNG EXPRESSLY DISCLAIMS ANY IMPLIED WARRANTIES. INCLUDING BUT NOT LIMITED TO WARRANTIES OF MERCHANTABILITY OR FITNESS FOR A PARTICULAR PURPOSE SAMSUNG DOES NOT GUARANTEE THE ACCURACY, VALIDITY, TIMELINESS, LEGALITY, OR COMPLETENESS OF ANY CONTENT OR SERVICE MADE AVAILABLE THROUGH THIS DEVICE AND UNDER NO CIRCUMSTANCES, INCLUDING NEGLIGENCE. SHALL SAMSUNG BE LIABLE. WHETHER IN CONTRACT OR TORT, FOR ANY DIRECT, INDIRECT, INCIDENTAL. SPECIAL OR CONSEQUENTIAL DAMAGES, ATTORNEY FEES EXPENSES OR ANY OTHER DAMAGES ARISING OUT OF, OR IN CONNECTION WITH, ANY INFORMATION CONTAINED IN. OR AS A RESULT OF THE USE OF ANY CONTENT OR SERVICE BY YOU OR ANY THIRD PARTY, EVEN IF ADVISED OF THE POSSIBILITY OF SUCH DAMAGES."

Third party services may be terminated or interrupted at any time, and Samsung makes no representation or warranty that any content or service will remain available for any period of time. Content and services are transmitted by third parties by means of networks and transmission facilities over which Samsung has no control. Without limiting the generality of this disclaimer, Samsung expressly disclaims any responsibility or liability for any interruption or suspension of any content or service made available through this device.

Samsung is neither responsible nor liable for customer service related to the content and services. Any question or request for service relating to the content or services should be made directly to the respective content and service providers.